## Camper Touchscreen Software Update Procedure 06/11/2024

To update the Camper Touchscreen (CTS)

1. Power ON CTS and navigate to settings > Software Update

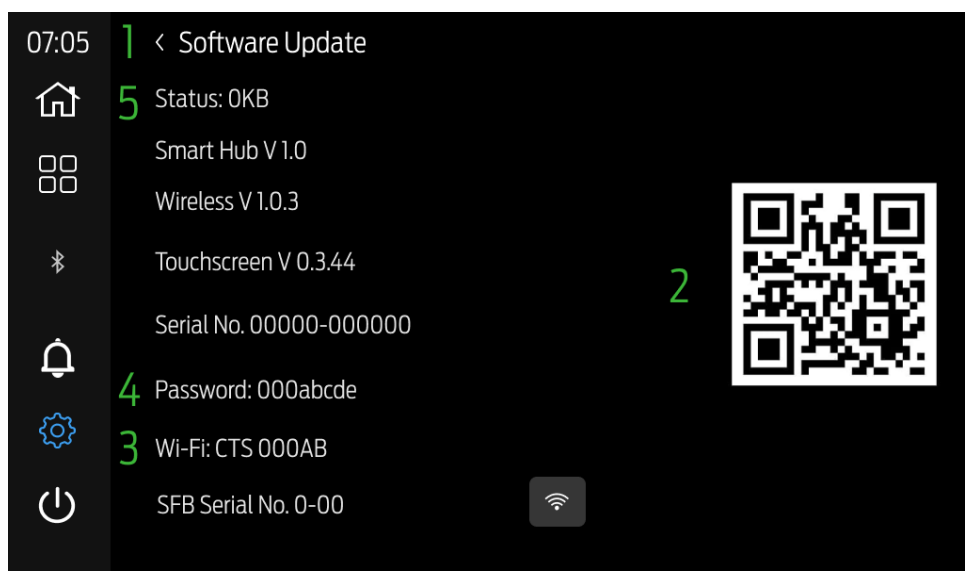

Figure 1 Software Update - Settings - Camper Touchscreen

2. Scan the QR code with a mobile device camera (if required, supporting QR scanning application) and proceed to download by pressing on the link for the required software package:

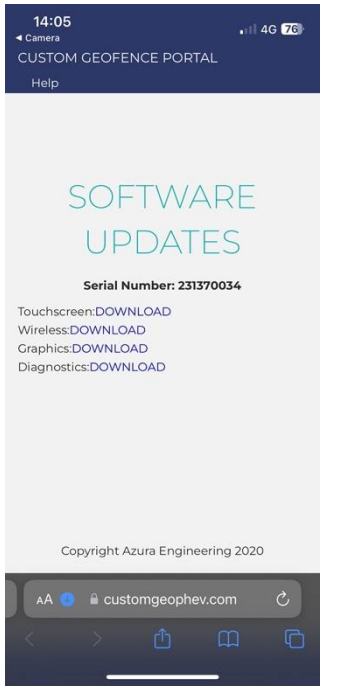

Figure 2 Software Update Page - Camper Touchscreen

Wireless – 1.0.3 Touchscreen – 0.3.44

## 3. ENSURE VEHICLE HAS IGNITION AND ENGINE RUN ON FOR ENTIRE SOFTWARE UPDATE PROCESS

- 4. Pair mobile device with the CTS Wi-Fi by searching for the Wi-Fi.
- 5. Enter the password provided by CTS Software Update.
- 6. Upload the wireless package:
  - a. Ensure Mobile Device Wi-Fi is connected to CTS.
  - b. Open a browser on the mobile device and enter the URL: 10.1.1.1

14:93 ■ T C C
Canper Couchscreen Update
Pease carefully read update instructions before couch and the ord couch and the ord couc

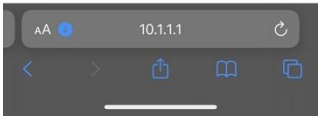

Figure 3 Software Update Website URL - Camper Touchscreen

- c. Press to upload desired package.
- d. Press upload
- e. Wait until buttons return from greyed out stage.
- 7. Reset the CTS using the web browser (System Reset)
- 8. Perform initial pairing steps again (Wi-Fi password may differ)
- 9. Upload the touchscreen package.
- 10. Reset the CTS
- 11. Wait for power cycle to occur.
- 12. Check Software Update page to see new package is loaded.